### **ELEZIONI STUDENTESCHE 2024/2026**

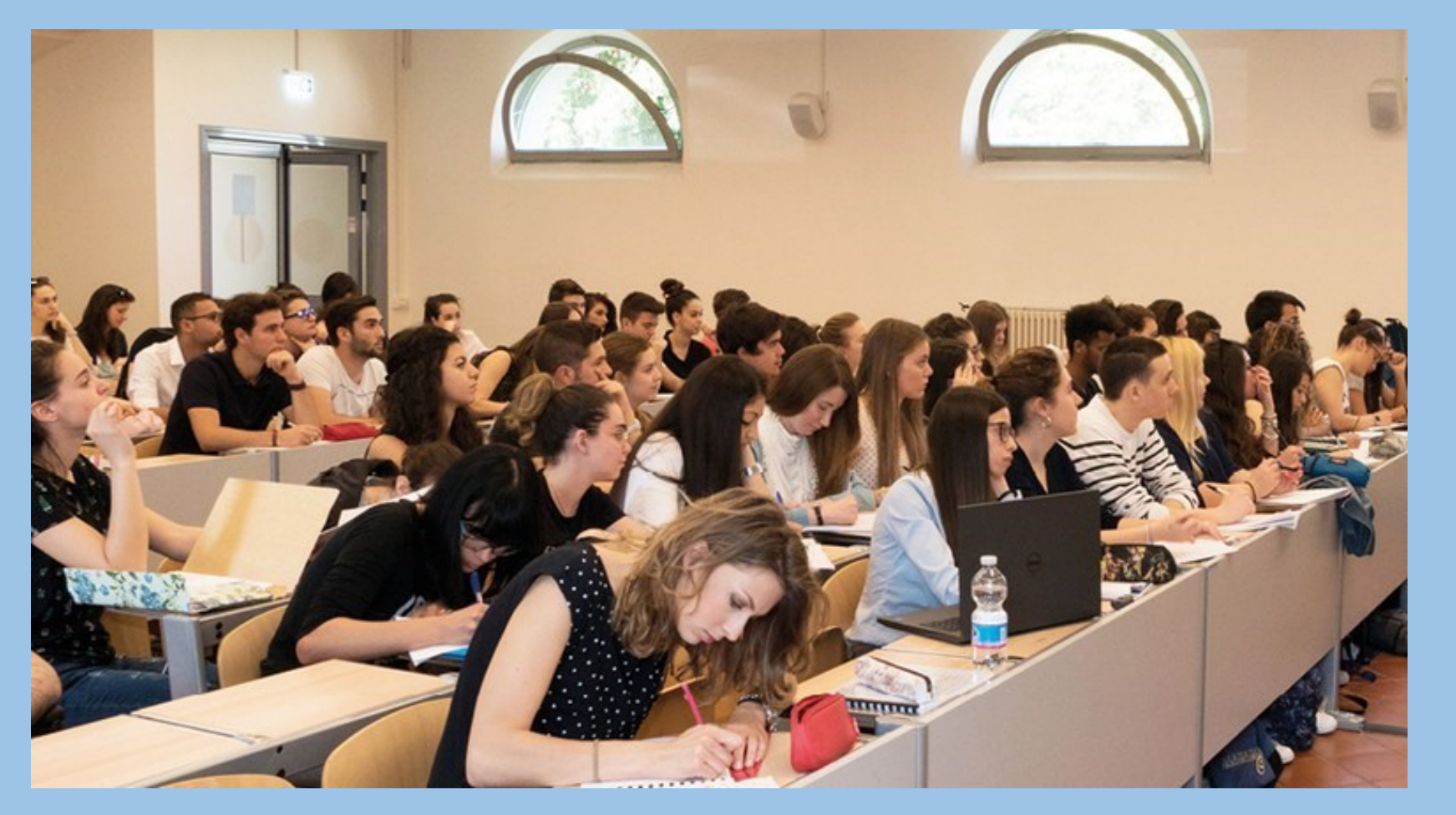

### Guida al voto telematico

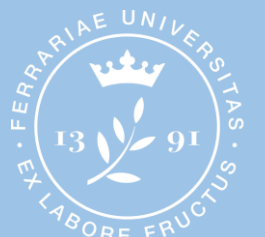

Università degli Studi di Ferrara

### LINK E ORARI PER VOTARE

Il link\* per accedere al sistema di voto è il seguente:

https://unife.evoting.it/login.aspx?id=Dfu5fC%252b4zg0%253d

Si vota nei seguenti giorni e orari:

4 novembre 2024 dalle 9.00 alle 17.005 novembre 2024 dalle 9.00 alle 17.006 novembre 2024 dalle 9.00 alle 17.007 novembre 2024 dalle 9.00 alle 12.00

#### **ATTENZIONE!**

#### Alle 12.00 del 7 novembre 2024 il sistema chiuderà tutte le urne elettorali.

Pertanto si raccomanda di accedere per tempo al portale per evitare il rischio di non riuscire a votare o di non completare le operazioni di voto.

\* Al di fuori degli orari di voto il link è funzionante ma il sistema comunica che non ci sono votazioni in corso.

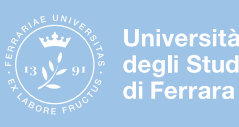

#### **INSERISCI LE CREDENZIALI**

Per autenticarsi inserire le proprie credenziali, nome utente e password, normalmente utilizzate per i servizi di Ateneo.

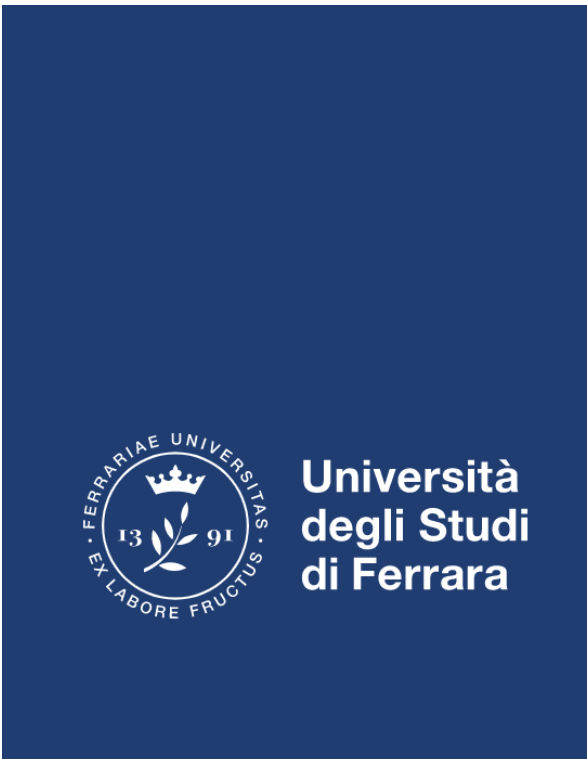

|             | Area<br>Per accedere a qu<br>Acced | esto serviz<br>li a unife.ev | rvata<br>zio devi autenticarti<br>zoting.it    |
|-------------|------------------------------------|------------------------------|------------------------------------------------|
|             | ATENEO                             | SPID                         | CIE                                            |
| Nome utente |                                    | ]                            | Per studenti:<br>Servizio di Recupero Password |
| Password    |                                    |                              | Serve aiuto?<br>Per docenti e personale TA:    |
| Accedi      |                                    |                              | Serve aiuto?                                   |

Informativa sui cookie | Informativa sulla privacy

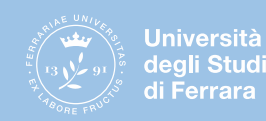

### ACCEDI ALL'AREA DI VOTO

#### Per proseguire clicca su Accedi.

Accedi al servizio
 Benvenuta/o

Sicurezza

1

♀ Scopri eligo

SSL Encryption

100% PROTECTION

premi il bottone Accedi per proseguire.

La nostra piattaforma garantisce l'assoluta univocità, segretezza e sicurezza del voto espresso.

Il funzionamento di eligo è certificato con i browser: IE8 o superiore, Firefox, Safari, Opera, Chrome

Vorresti usare la piattaforma ELIGO anche per il tuo ente?

Scopri vantaggi e pricing su sito istituzionale.

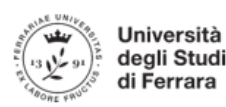

#### ELEZIONI STUDENTESCHE 2024

Benvenuta/o nell'area di voto.

Per proseguire clicca su Accedi nel pannello a sinistra.

Si vota nei seguenti giorni e orari:

4 novembre 2024 - 9.00-17.00 5 novembre 2024 - 9.00-17.00 6 novembre 2024 - 9.00-17.00 7 novembre 2024 - 9.00-12.00

Per informazioni su candidati e modalità di voto, è possibile consultare la pagina web dedicata alle elezioni.

Per problematiche tecniche scrivere a: votazioni@unife.it

Per ogni altra necessità contattare:

Ufficio Segreteria Organi centrali ed elezioni

Tel.: 0532/293541-3544-3545-3316-3474

E-mail: orcoll@unife.it

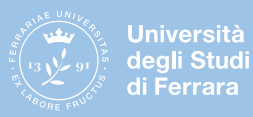

Elezioni studentesche 2024/2026 – Guida al voto telematico

### **VISUALIZZA LE SCHEDE ELETTORALI**

Vengono visualizzate tutte le schede elettorali che possono essere votate dall'elettore.

La scheda attiva è quella evidenziata in blu.

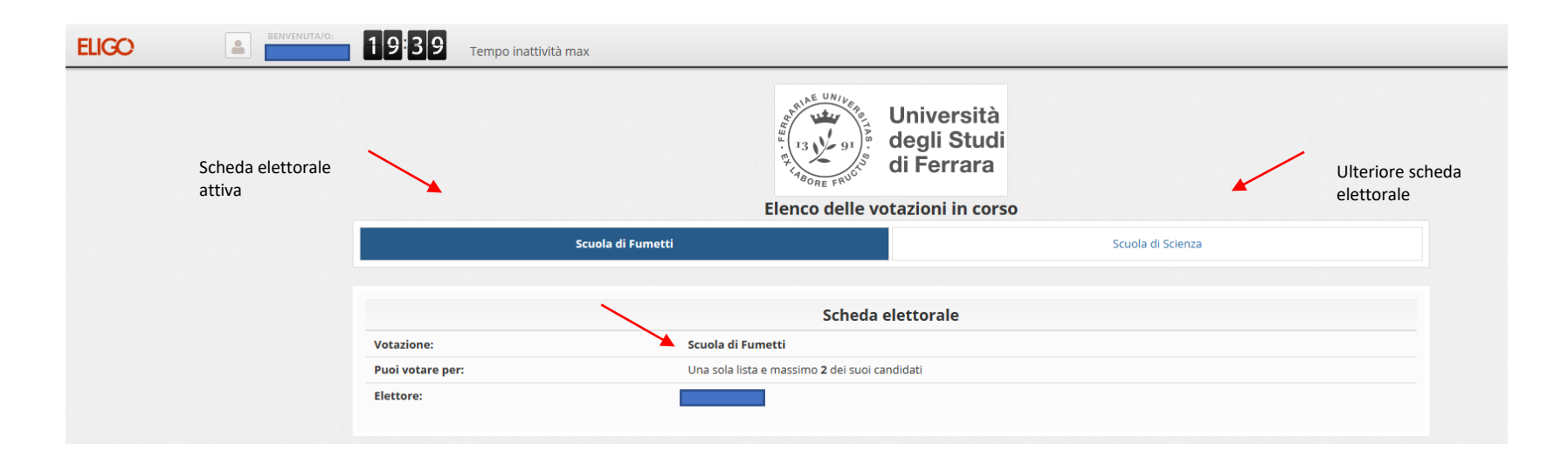

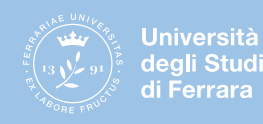

# Consiglio degli Studenti

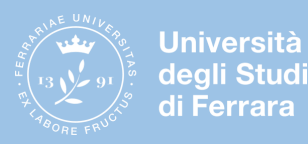

#### **ESPRIMI IL VOTO**

Le elezioni del Consiglio degli Studenti si svolgono con sistema proporzionale a liste concorrenti. Le liste appaiono nella scheda elettorale sia raggruppate in un indice da cui selezionarle, sia in elenco una sotto l'altra, con i relativi candidati, secondo l'ordine stabilito tramite sorteggio effettuato dal Servizio elettorale in seduta pubblica il 16 ottobre 2024.

| LIGO | BENVENUTA/O                        | 1939                         | Tempo inattività max |                                                  |                                                         |              |  |
|------|------------------------------------|------------------------------|----------------------|--------------------------------------------------|---------------------------------------------------------|--------------|--|
|      |                                    |                              |                      | Elenco delle vota                                | niversità<br>egli Studi<br>i Ferrara<br>Izioni in corso |              |  |
|      |                                    | Scuola di Fumetti            |                      |                                                  | Scuola di Sci                                           | ienza        |  |
|      |                                    |                              |                      |                                                  |                                                         |              |  |
|      |                                    |                              |                      | Scheda ele                                       | ttorale                                                 |              |  |
|      |                                    | Votazione: Scuola di Fumetti |                      |                                                  |                                                         |              |  |
|      |                                    | Puoi votare pe               | er:                  | Una sola lista e massimo <b>2</b> dei suoi candi | dati                                                    |              |  |
|      |                                    | Elettore:                    |                      |                                                  |                                                         |              |  |
|      |                                    |                              |                      |                                                  |                                                         |              |  |
|      |                                    |                              | Indice delle liste   |                                                  |                                                         |              |  |
|      |                                    |                              | PAPEROPOLI           | LINUS                                            | TOPOLINIA                                               | ERA GLACIALE |  |
|      | Elenco delle Liste e dei Candidati |                              |                      |                                                  |                                                         |              |  |
|      |                                    | Vota                         |                      | Nominativo                                       |                                                         |              |  |
|      |                                    |                              |                      |                                                  |                                                         |              |  |
|      |                                    |                              | DLI                  |                                                  |                                                         |              |  |
|      |                                    |                              | 0                    | Paperino Disne                                   | sà                                                      |              |  |
|      |                                    |                              | 2                    | Qui Quo Qua D                                    | isney                                                   |              |  |
|      |                                    |                              | З                    | Paperone Disn                                    | ey                                                      |              |  |

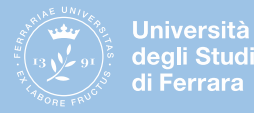

Per il Consiglio degli Studenti è possibile esprimere un voto di lista e fino a due voti di preferenza a candidati associati alla lista votata; qualora l'elettore esprima le proprie preferenze ai soli candidati, si intende attribuito anche un voto alla lista corrispondente; in caso di liste unipersonali con un unico candidato, selezionare sia la lista che il candidato. Se viene selezionata solo la lista, automaticamente il voto verrà assegnato anche al candidato; è vietato il voto disgiunto.

<u>Attenzione</u>: Se non si effettua alcuna selezione, il voto sarà considerato Scheda bianca.

1. Per esprimere il voto selezionare il quadratino in corrispondenza della lista prescelta. Se si seleziona per errore una lista, ripremere sul quadratino per deselezionarla.

|                                                   | 0      | Paperino Disney    |
|---------------------------------------------------|--------|--------------------|
|                                                   | 2      | Qui Quo Qua Disney |
| · 1                                               | 3      | Paperone Disney    |
|                                                   |        |                    |
|                                                   |        |                    |
|                                                   | 0      | Chalie Brown       |
|                                                   | 2      | Piperita Patty     |
|                                                   | B      | Snnopy Bracchetto  |
|                                                   |        |                    |
|                                                   |        |                    |
|                                                   | 3      | Topolino Disney    |
|                                                   | ٩      | Pippo Disney       |
|                                                   | 5      | Minnie Disney      |
| <u> </u>                                          |        |                    |
|                                                   |        |                    |
| ERA GLACIALE                                      | 0      | Sid                |
| ERA GLACIALE                                      |        | Manny              |
| ERA GLACIALE  C                                   | 2      |                    |
| ERA GLACIALE  C                                   | 2      | Diego              |
| ERA GLACIALE  C C C C C C C C C C C C C C C C C C | 0<br>0 | Diego<br>Scrat     |

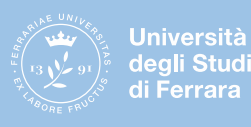

 Selezionare i candidati. È possibile esprime al massimo 2 preferenze.
 Qualora si selezionino solo i candidati, il sistema assegna il voto

anche alla lista.

Se si seleziona per errore un candidato, ripremere sul quadratino per deselezionarlo.

3. È necessario, poi, cliccare su «*Conferma preferenze*».

| PAPEROPOLI   |     |                    |            |
|--------------|-----|--------------------|------------|
|              | 0   | Paperino Disney    |            |
|              | 2   | Qui Quo Qua Disney |            |
|              | 2 🛛 | Paperone Disney    |            |
|              |     |                    |            |
|              | 0   | Chalie Brown       |            |
|              | 2   | Piperita Patty     |            |
|              | 3   | Snnopy Bracchetto  |            |
|              |     |                    |            |
|              | 8   | Topolino Disney    |            |
|              | 4   | Pippo Disney       |            |
|              | 6   | Minnie Disney      |            |
| ERA GLACIALE |     |                    |            |
|              | 0   | Sid                |            |
|              | 2   | Manny              |            |
|              | 8   | Diego              |            |
|              | 4   | Scrat              |            |
|              |     |                    |            |
|              |     | Conferma           | preferenze |

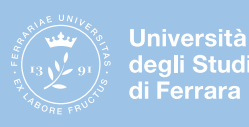

### **REGISTRA IL VOTO**

4. Dopo aver cliccato su «*Conferma preferenze*», viene presentata la pagina di riepilogo del voto. Solo premendo su «*Registra preferenze*» il voto diventa immodificabile e viene inserito nell'urna elettronica. Finché non è stato effettuato questo passaggio, l'elettore può modificare le sue scelte.

| ELIGO 🛎                                                       | Tempo inattiv                                   | vità max                                                                                                    |                              |  |
|---------------------------------------------------------------|-------------------------------------------------|----------------------------------------------------------------------------------------------------|------------------------------|--|
|                                                               |                                                 | Università<br>degli Studi<br>di Ferrara                                                                                  |                              |  |
|                                                               |                                                 | ☑ Riepilogo delle preferenze indicate                                                                                    |                              |  |
|                                                               |                                                 | Confermi definitivamente le tue scelte?                                                                                  |                              |  |
|                                                               |                                                 | Se prosegui il tuo voto verrà registrato e la scheda di voto depositata in maniera immodificabile nell'urna elettronica. |                              |  |
|                                                               |                                                 |                                                                                                    |                              |  |
|                                                               | Scheda elettorale - RIEPILOGO                   |                                                                                                    |                              |  |
|                                                               | Votazione:                                      | Scuola di Fumetti                                                                                                    |                              |  |
|                                                               | Puoi votare per:                                | Una sola lista e massimo <b>2</b> dei suoi candidati                                                                     |                              |  |
|                                                               | Elettore:                                       |                                                                                                    |                              |  |
|                                                               |                                                 | Riepilogo Preferenze Espresse                                                                                            |                              |  |
|                                                               | Numero                                          | Preferenza                                                                                                    |                              |  |
|                                                               |                                                 | PAPEROPOLI                                                                                                    |                              |  |
|                                                               | 0                                               | Paperino Disney                                                                                                    | 4                            |  |
|                                                               | 0                                               | Qui Quo Qua Disney                                                                                                    |                              |  |
|                                                               |                                                 |                                                                                                    |                              |  |
|                                                               |                                                 |                                                                                                    | Indietro Registra preferenze |  |
| <ul> <li>Per registrare definitivamente le prefere</li> </ul> | nze di voto clicca su <b>Registra preferenz</b> | e                                                                                                    |                              |  |

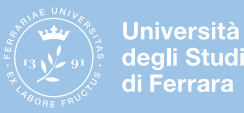

### **VOTAZIONE ESEGUITA**

Una volta registrato il voto, comparirà il seguente messaggio:

| ELIGO | BENVENUTA/O: | 1958 Tempo inattività max                                                                                                    |              |
|-------|--------------|----------------------------------------------------------------------------------------------------|--------------|
|       |              | Il tuo voto è stato registrato<br>La registrazione del voto espresso de per la votazione Scuola di Fumetti è avvenuta correttamente in data 20/11/2020 alle ore 09:44 |              |
|       |              |                                                                                                    | <br>Continua |
|       |              |                                                                                                    |              |

Cliccando su «Continua» si accede alle altre schede elettorali per le quali l'elettore ha diritto di voto.

Per la votazione appena effettuata, il sistema invia una e-mail di notifica di avvenuta votazione all'indirizzo di posta elettronica istituzionale.

Se la schermata viene chiusa prima di cliccare su «Continua», l'e-mail di notifica non viene inviata.

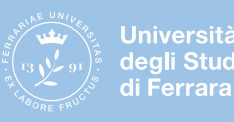

Se l'elettore ha diritto di voto solo per il Consiglio degli Studenti, il sistema rileva che non vi sono ulteriori schede di voto. Per uscire dal sistema cliccare su «ESCI».

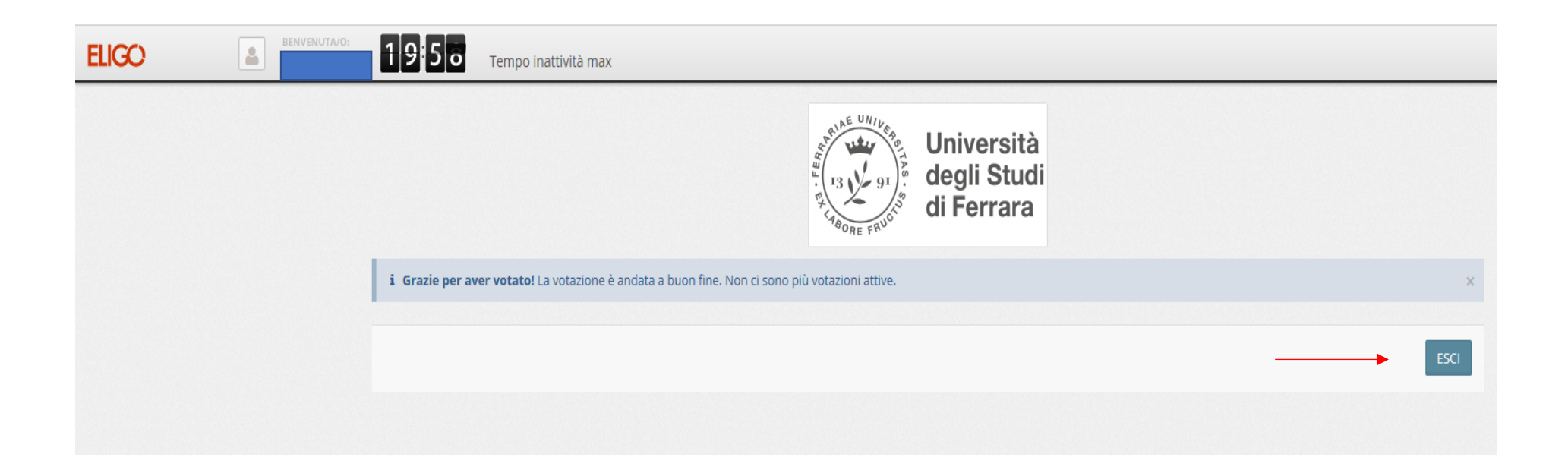

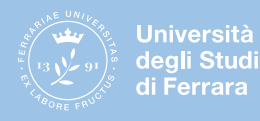

## Consiglio Facoltà di Medicina, farmacia e prevenzione Consigli di Corso di Studio Commissioni paritetiche docenti-stude<u>nti</u>

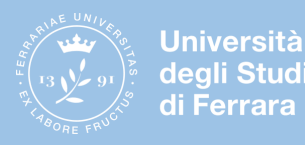

#### **ESPRIMI IL VOTO**

Le elezioni dei rappresentanti nel Consiglio della Facoltà di Medicina, farmacia e prevenzione, nei Consigli di Corso di Studio e nelle Commissioni paritetiche docenti-studenti si svolgono non con il sistema delle liste, ma tra candidati concorrenti.

Nelle schede elettorali i candidati sono riportati in ordine alfabetico. Nella scheda è indicato anche il numero di preferenze esprimibili.

<u>Attenzione</u>: Se non si effettua alcuna selezione, il voto sarà considerato Scheda bianca.

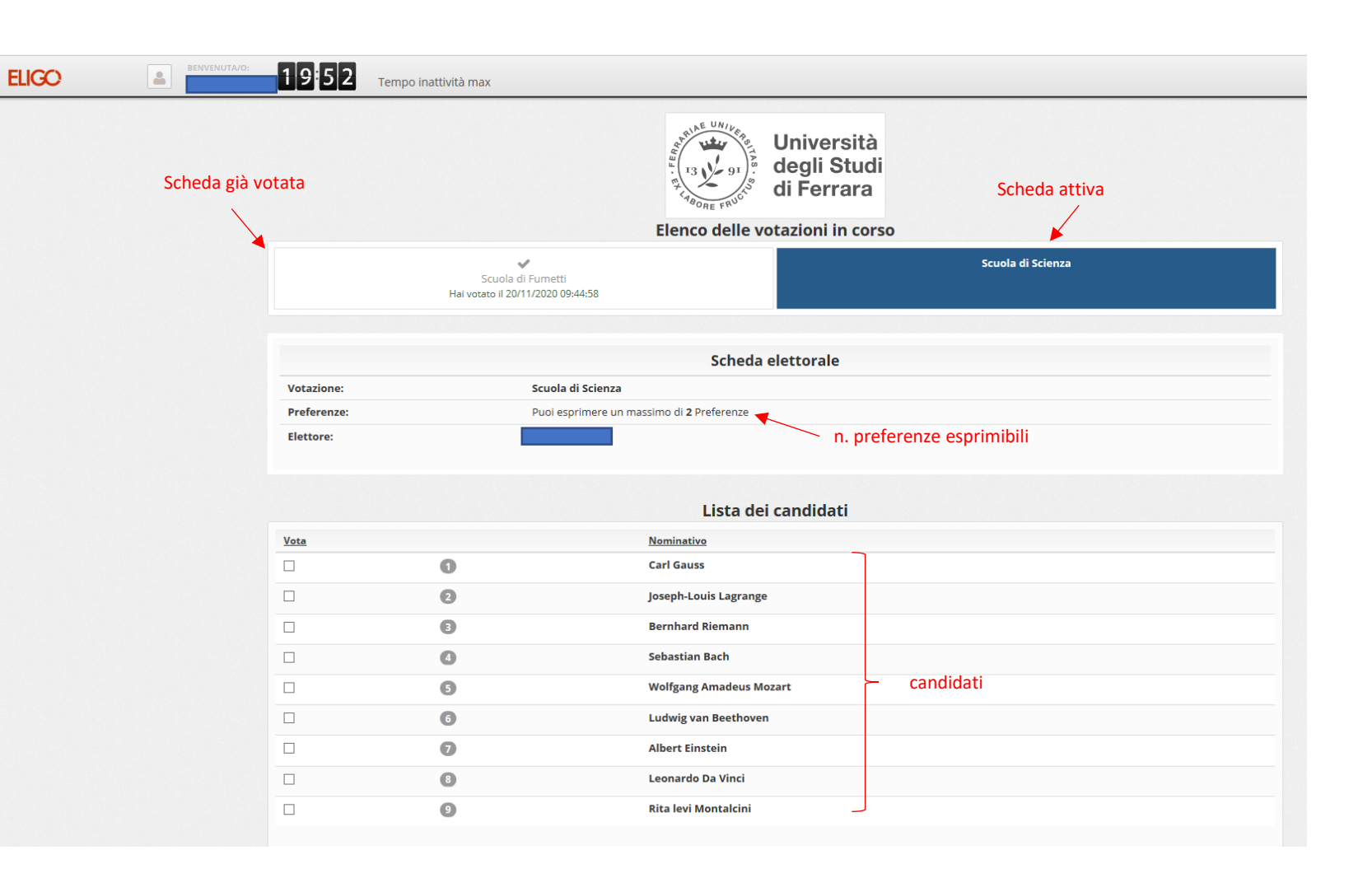

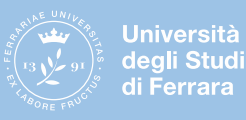

1. Per esprimere il voto selezionare il quadratino in corrispondenza del candidato o dei candidati prescelti.

Se si seleziona per errore un candidato, ripremere sul quadratino per deselezionarlo.

2. È necessario, poi, cliccare su «*Conferma preferenze*».

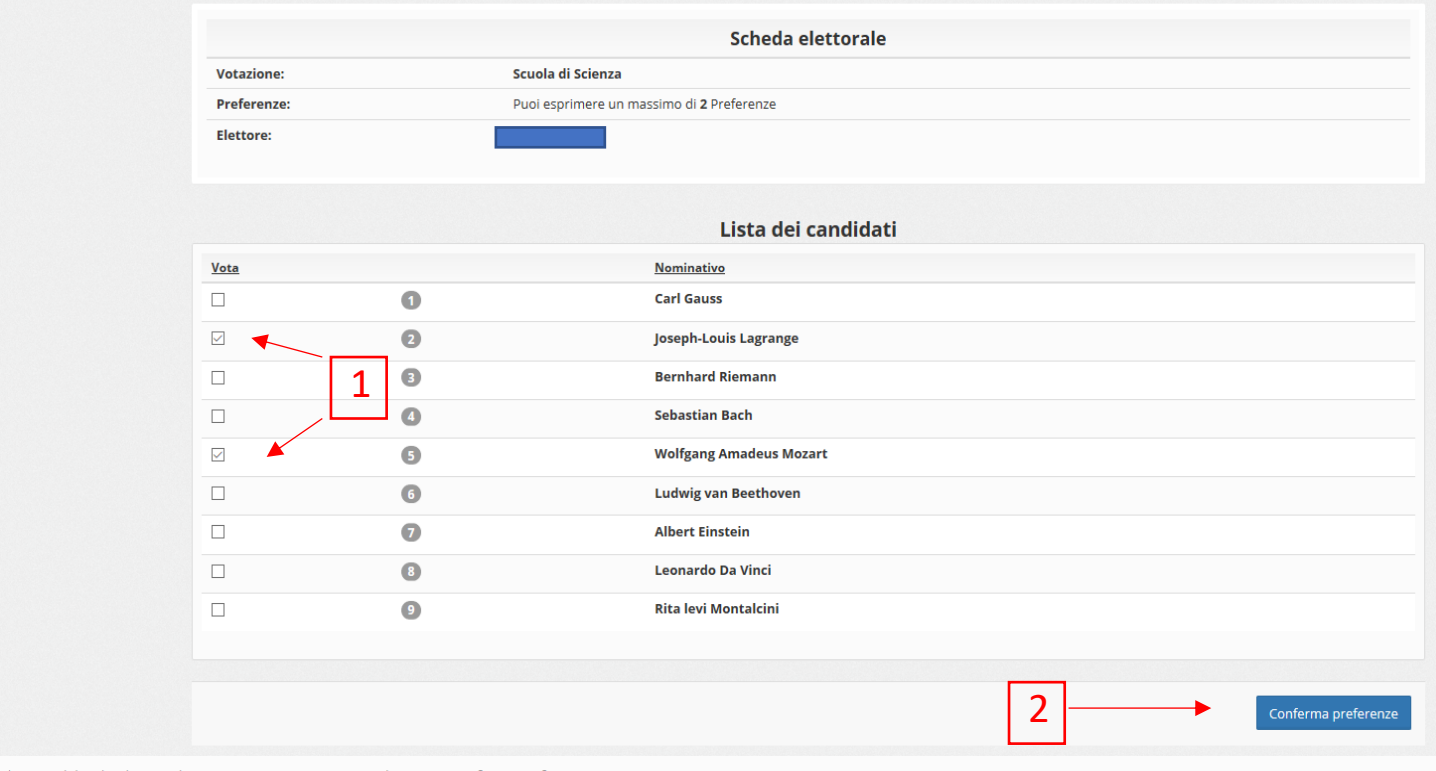

Per votare indica i candidati desiderati (nel numero massimo previsto), quindi premi su Conferma preferenze

Non dare alcuna preferenza equivale a votare scheda bianca

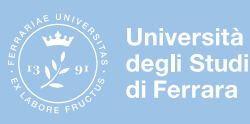

#### **REGISTRA IL VOTO**

3. Dopo aver cliccato su «*Conferma preferenze*», viene presentata la pagina di riepilogo del voto. Solo premendo su «*Registra preferenze*» il voto diventa immodificabile e viene inserito nell'urna elettronica. Finché non è stato effettuato questo passaggio, l'elettore può modificare le sue scelte.

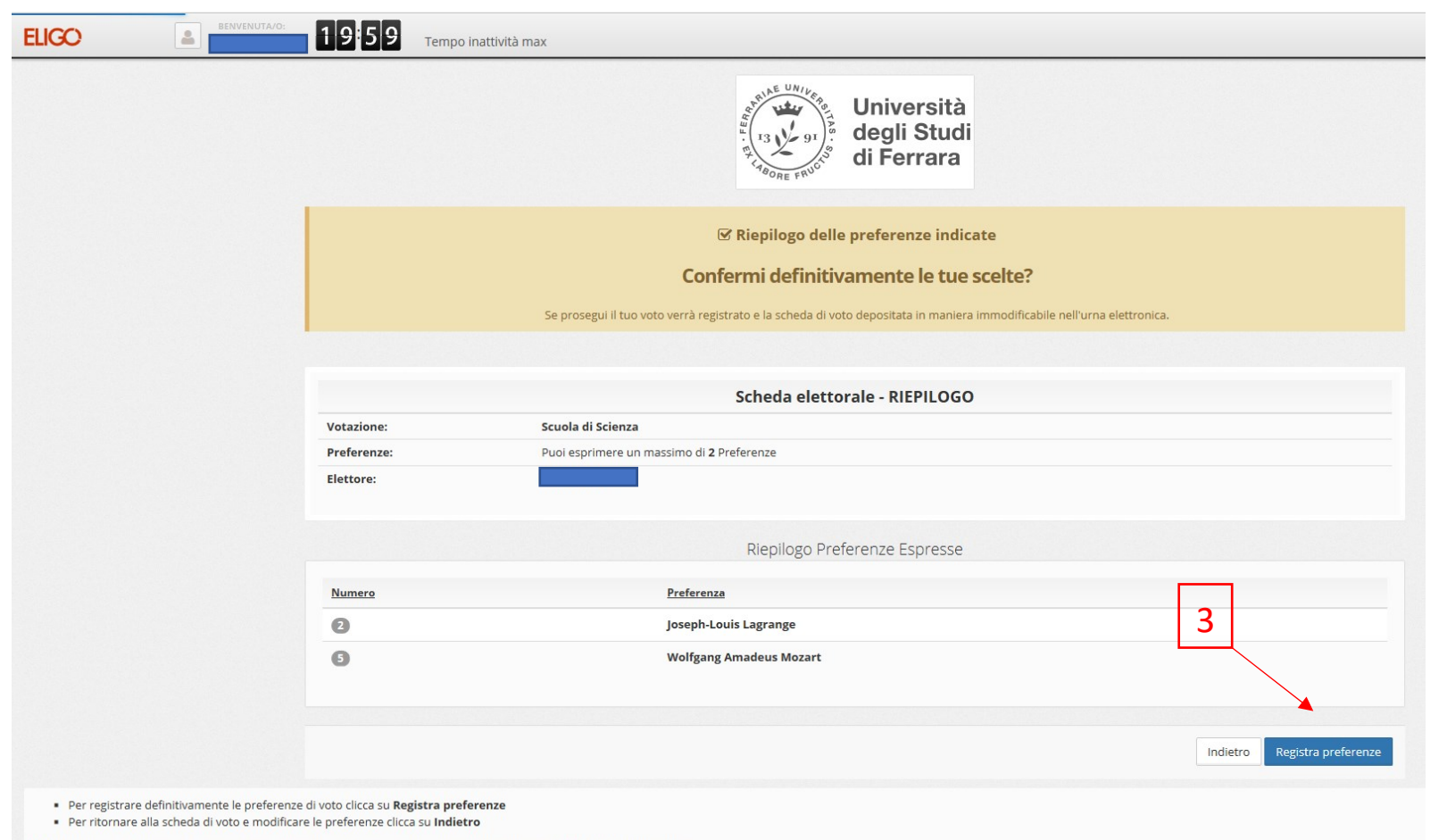

Note: Per motivi di sicurezza il sistema provvede automaticamente a scollegare ogni utente se trascorsi O 20 minuti di inattività.

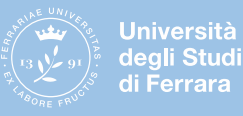

### **VOTAZIONE ESEGUITA**

Una volta registrato il voto, comparirà il seguente messaggio:

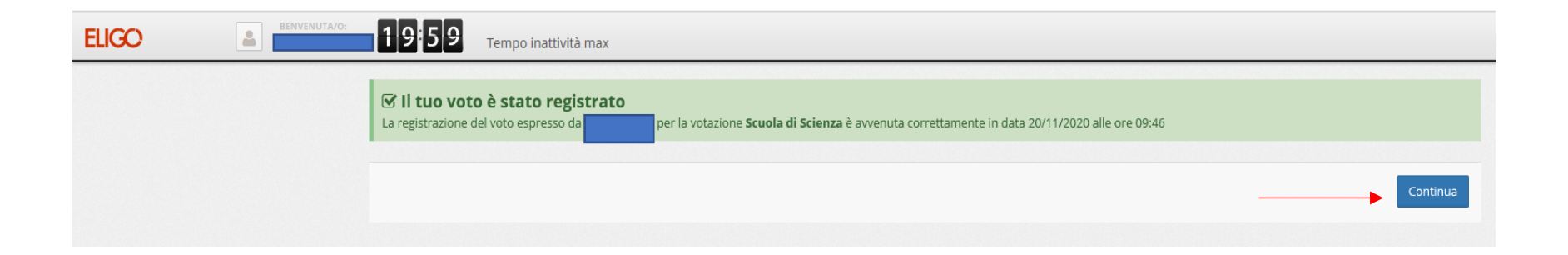

Cliccando su «Continua» si accede alle altre schede elettorali per le quali l'elettore ha diritto di voto.

Per la votazione appena effettuata, il sistema invia una e-mail di notifica di avvenuta votazione all'indirizzo di posta elettronica istituzionale.

Se la schermata viene chiusa prima di cliccare su «Continua», l'e-mail di notifica non viene inviata.

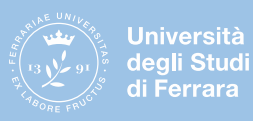

Se l'elettore non intende votare tutte le schede in cui ha diritto di voto, premere su «ESCI» per uscire dal sistema.

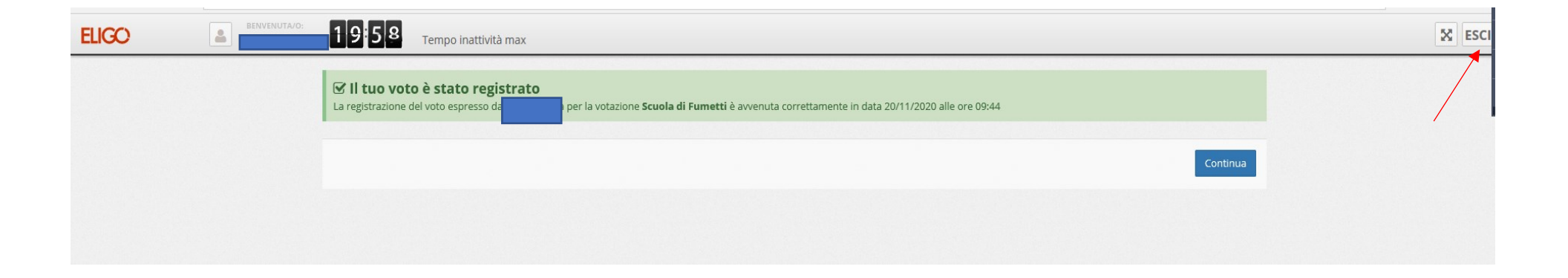

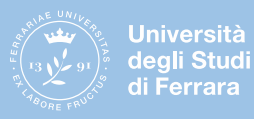

Se l'elettore ha già espresso la propria preferenza in ogni scheda elettorale per cui ha diritto di votare, cliccare su «ESCI» per uscire dal sistema.

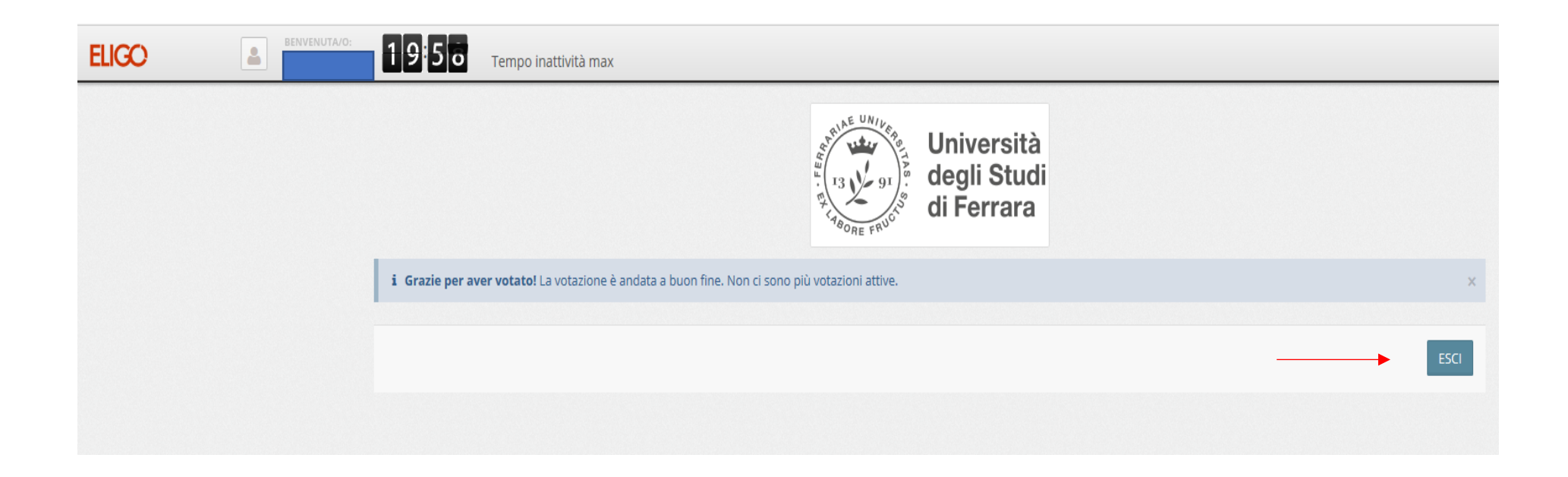

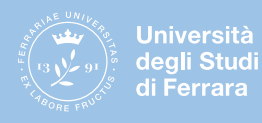

#### **DOMANDE E RISPOSTE**

#### Come è garantita la sicurezza e segretezza del voto?

L'elettore accede al sistema attraverso la combinazione del suo nome utente e della sua password istituzionali. Il sistema separa il voto dal votante (l'urna elettorale è separata dalla lista elettorale). In questo modo è assicurata l'assoluta segretezza del voto e l'impossibilità di risalire dal voto all'elettore e viceversa.

ELIGO è una piattaforma di e-voting qualificata l'8 gennaio 2020 dall'Agenzia per l'Italia digitale – l'Agenzia tecnica della Presidenza del Consiglio. La sicurezza e l'anonimato del voto sono stati verificati dal Garante per la protezione dei dati personali con provvedimento del 1° marzo 2011, n. 4489. Tale lettura è confermata anche da una sentenza del Tribunale di Roma, terza sezione civile, 10 novembre 2014, n. 61874.

#### I server che ospitano i dati vengono gestiti da ELIGO?

No. ELIGO lavora su Cloud Azure certificato per la sicurezza e continuità del suo servizio. Inoltre i dati sono completamente gestiti nel rispetto del GDPR.

#### Cosa succede se il votante esprime un numero di preferenze superiore al consentito?

Non è possibile esprime più preferenze di quelle previste dalla procedura, pertanto il sistema ELIGO segnala l'errore e impedisce il voto.

#### Cosa succede se durante la votazione si spegne accidentalmente il dispositivo da cui si sta votando oppure si chiude il browser?

Finché non è stata effettuata la registrazione della preferenza, l'elettore può riaccedere e ripetere la votazione.

#### È previsto il time-out?

Sì. Qualora il sistema non registri movimenti per 20 minuti, viene interrotta automaticamente la votazione, che può poi ripartire dall'inizio.

#### Cosa succede alla chiusura delle votazioni?

Nei primi tre giorni è possibile votare dalle 9.00 alle 17.00. Ogni sera alle 17.00 la sessione di voto viene sospesa e riaperta la mattina successiva alle 9.00. Durante la sospensione l'elettore può accedere al sistema, ma non ha schede disponibili per il voto.

L'ultimo giorno, il 7 novembre 2024, alle 12.00 le urne vengono chiuse tutte contemporaneamente, pertanto non sarà possibile continuare la sessione di voto oltre tale termine, anche se l'elettore ha ancora delle schede da votare.

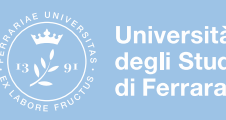

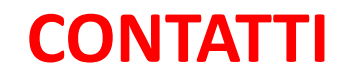

Per problematiche tecniche scrivere a: **votazioni@unife.it** Per ogni altra necessità contattare: Ufficio Segreteria Organi centrali ed elezioni Tel.: 0532/293541-3544-3545-3316-3474 E-mail: **orcoll@unife.it** 

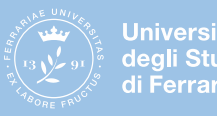